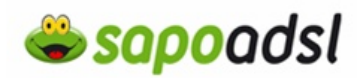

# Como configuro o meu D-Link 624T

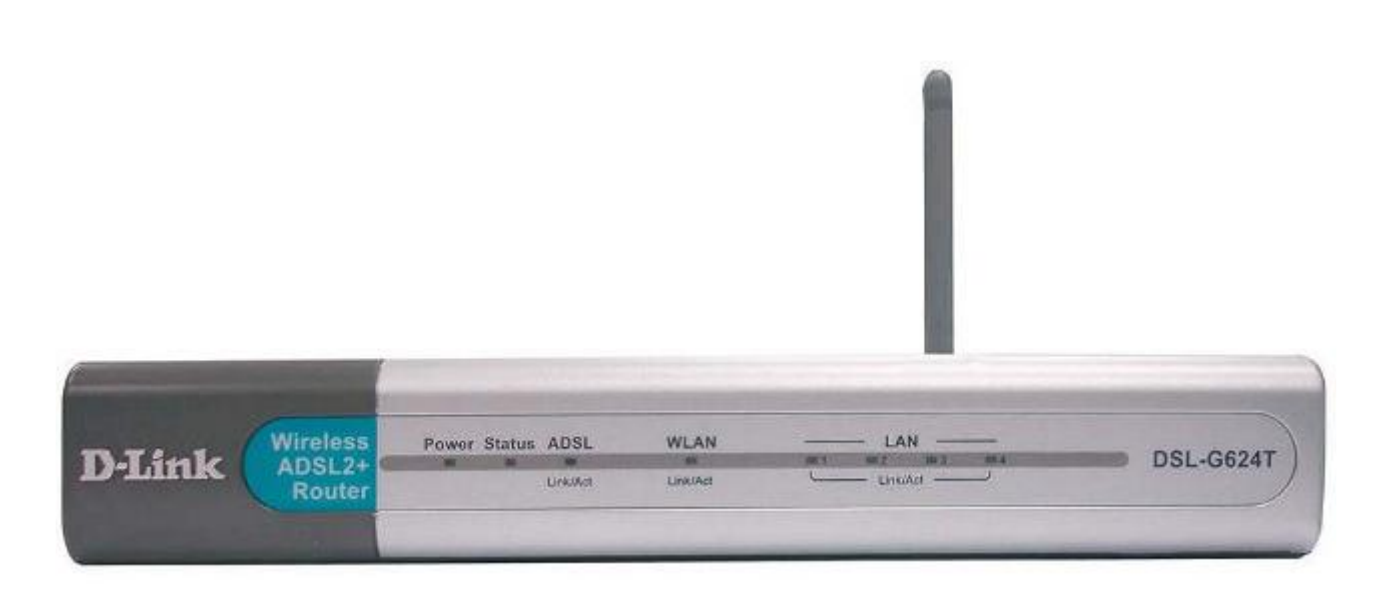

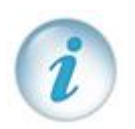

Existe duas maneiras de configurar o seu D-Link DSL-G604T, seleccione a que pretende:

- Por CD de instalação.
- Por explorador de Internet

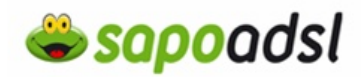

#### Por CD em Routed.

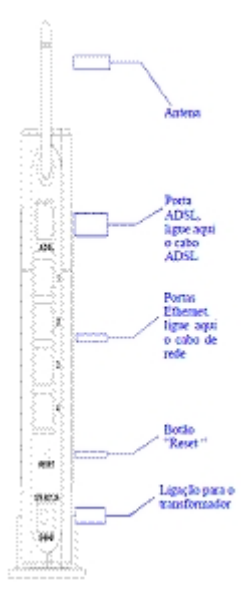

1. Ligue o transformador ao Router e à Electricidade.

**2.** A Luz >Power deve acender e permanecer ligada, a Luz Status deve acender e começar a piscar ao fim de alguns segundos.

**3.** A primeira vez que configurar o D-Link, é recomendável que use um único computador ligado ao Router.

**4.** Introduza o CD-ROM no leitor apropriado do seu computador.

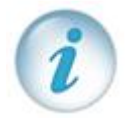

Se o ecrã seguinte não surgir, aceda ao ícone 'O Meu Computador' ('My Computer'), clique 2 vezes em cima da unidade de CD-ROM, ou clique com o botão direito do rato e seleccione 'Abrir' ('Open').

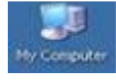

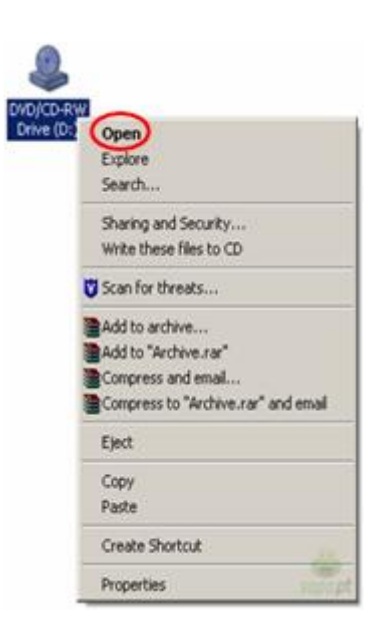

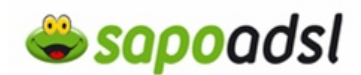

5. Seleccione 'Instalação'.

| sapoadsl 👄      | Vive a Vive a assapar                                            |
|-----------------|------------------------------------------------------------------|
| > Seguir para d | INSTALAÇÃO<br>TOUR<br>SPOTS SAPO ADSL<br>instalação do SAPO ADSL |

6. Clique em 'Configurar Router'.

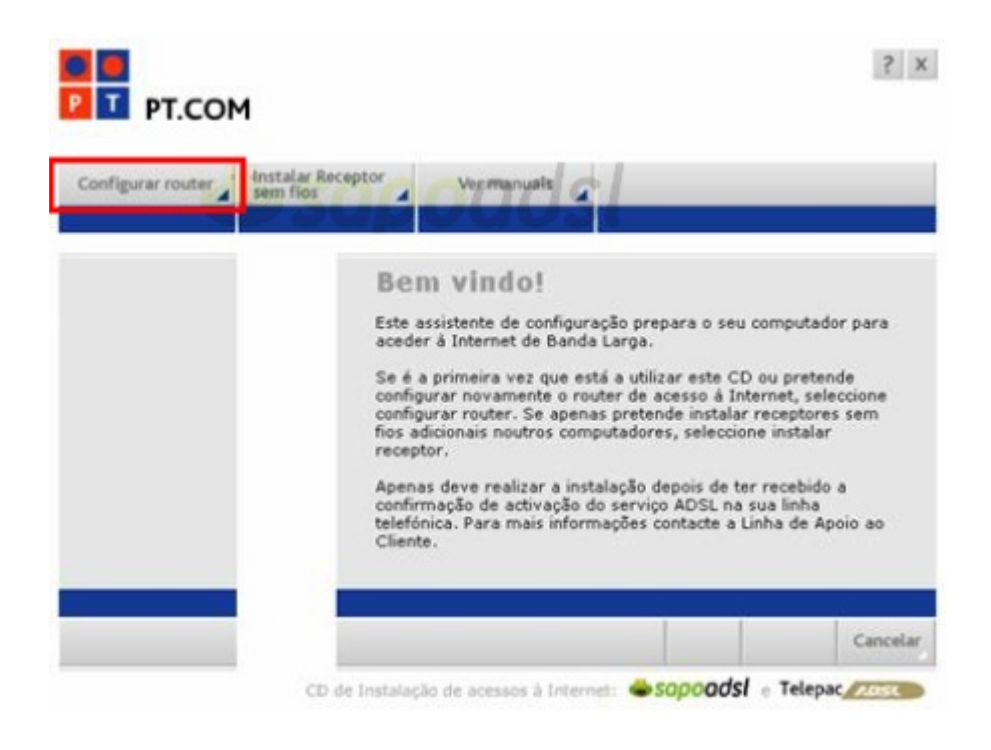

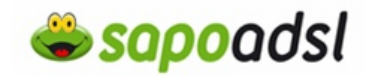

7. Após ter feito todas as ligações clique em 'Continuar'.

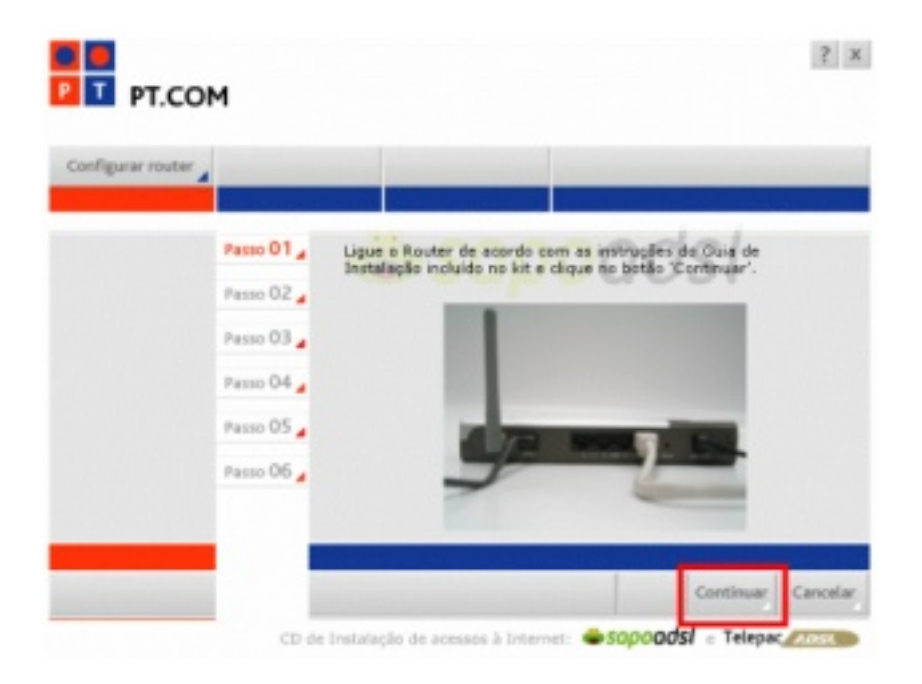

8. Aguarde enquanto o assistente procura o Router ADSL

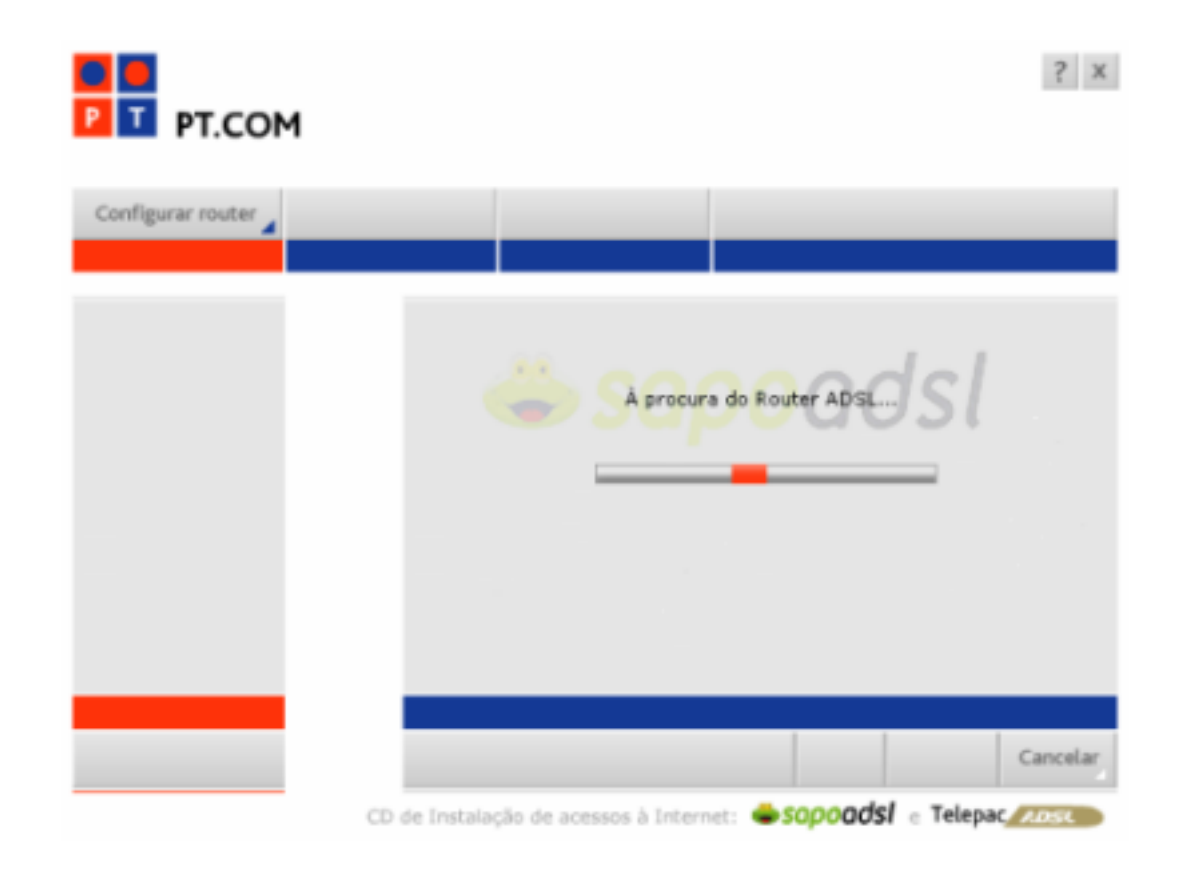

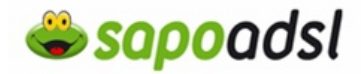

**9.** Introduza o 'Username' ('Identificação de Utilizador') e a respectiva 'Password' ('palavrapasse') do seu SAPO ADSL. Prima 'Continuar'.

| figurar router |            |                                                                       |                                 |                                 |
|----------------|------------|-----------------------------------------------------------------------|---------------------------------|---------------------------------|
|                | Passo 01 , | Nos três passos segui<br>1 - Acesso à Internet                        | ntes terá de introduzir d       | ados de seguranç                |
|                | Passo 02 " | 2 - Gestão do Router<br>3 - Proteoção de Rede                         | Local sem Fios                  |                                 |
|                | Passo 03 🖌 | Código de Acesso                                                      | à Internet                      |                                 |
|                | Passo 04 🛓 | Introduza os dados o<br>clique em 'Continuar'<br>maiúsculas e minúscu | - tenha em atenção a di<br>les. | mvelape sigilo, e<br>molio ente |
|                | Passo 05   | Usemame:                                                              | as1234567@sapo                  |                                 |
|                | Passo 06 🖌 | Password:                                                             | ******                          |                                 |
|                |            | Confirme a Password                                                   | ******                          |                                 |
|                |            |                                                                       |                                 |                                 |

10. Introduza uma Password de gestão do Router e prima 'Continuar'.

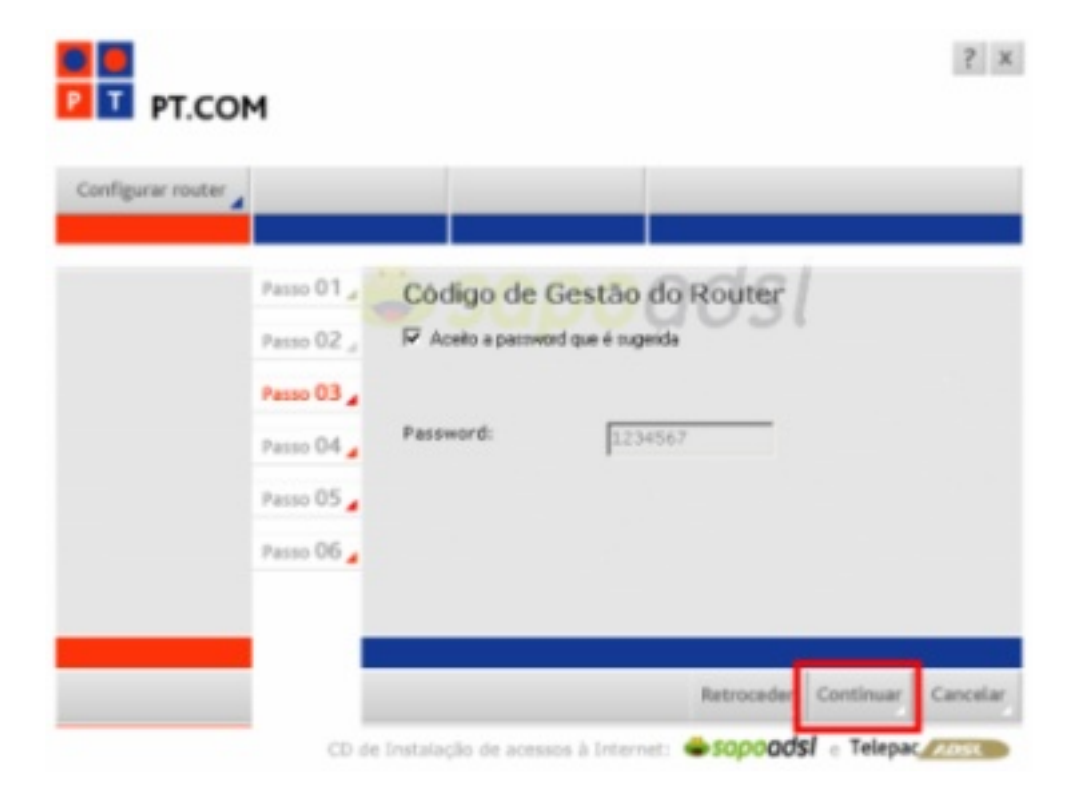

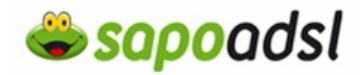

**11.** Aqui pode optar por configurar já ou não, a componente sem fios do Router. Se optar por configurar já esta componente no Router, recorde-se que deverá replicar esses mesmos dados na placa sem fios do seu computador. Sugerimos que configure posteriormente a rede sem fios. Prima 'Continuar'.

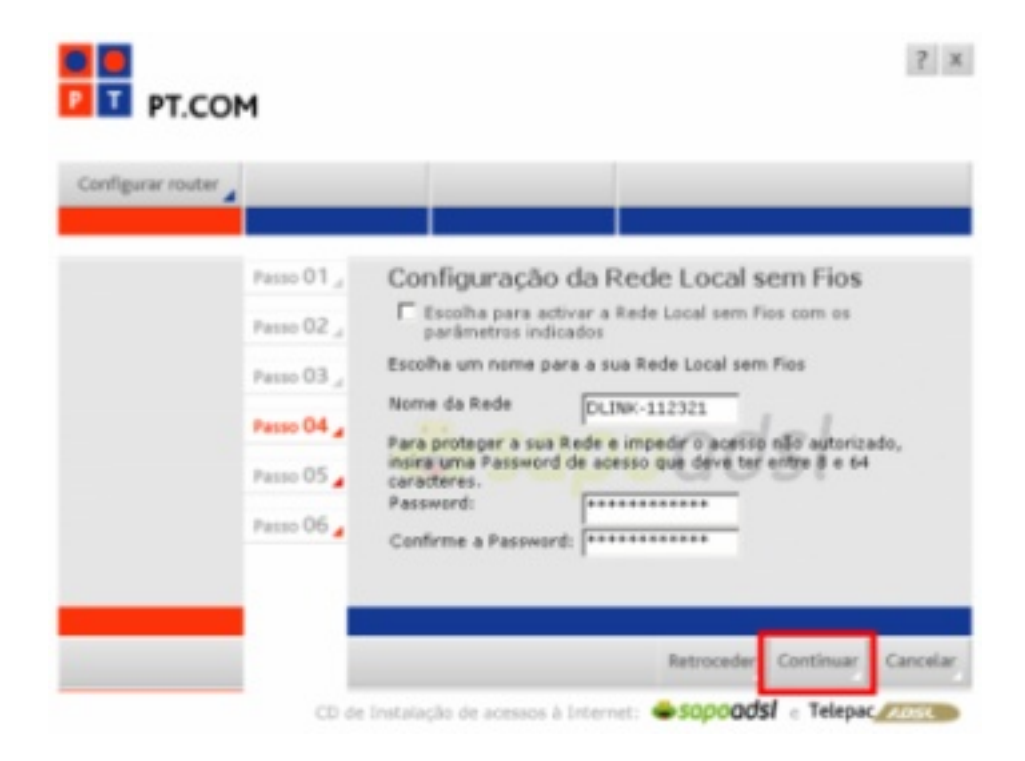

#### 12. Aguarde o término da configuração

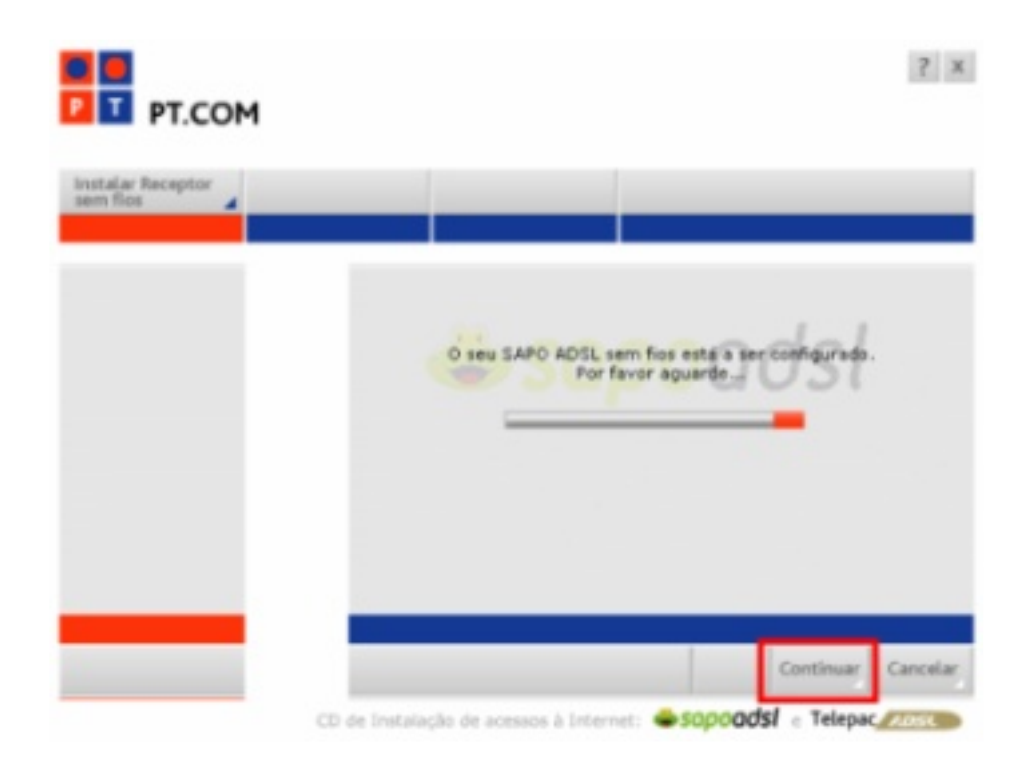

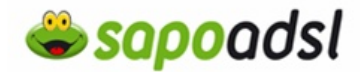

13. Sugerimos que grave estes dados para o ambiente de trabalho.

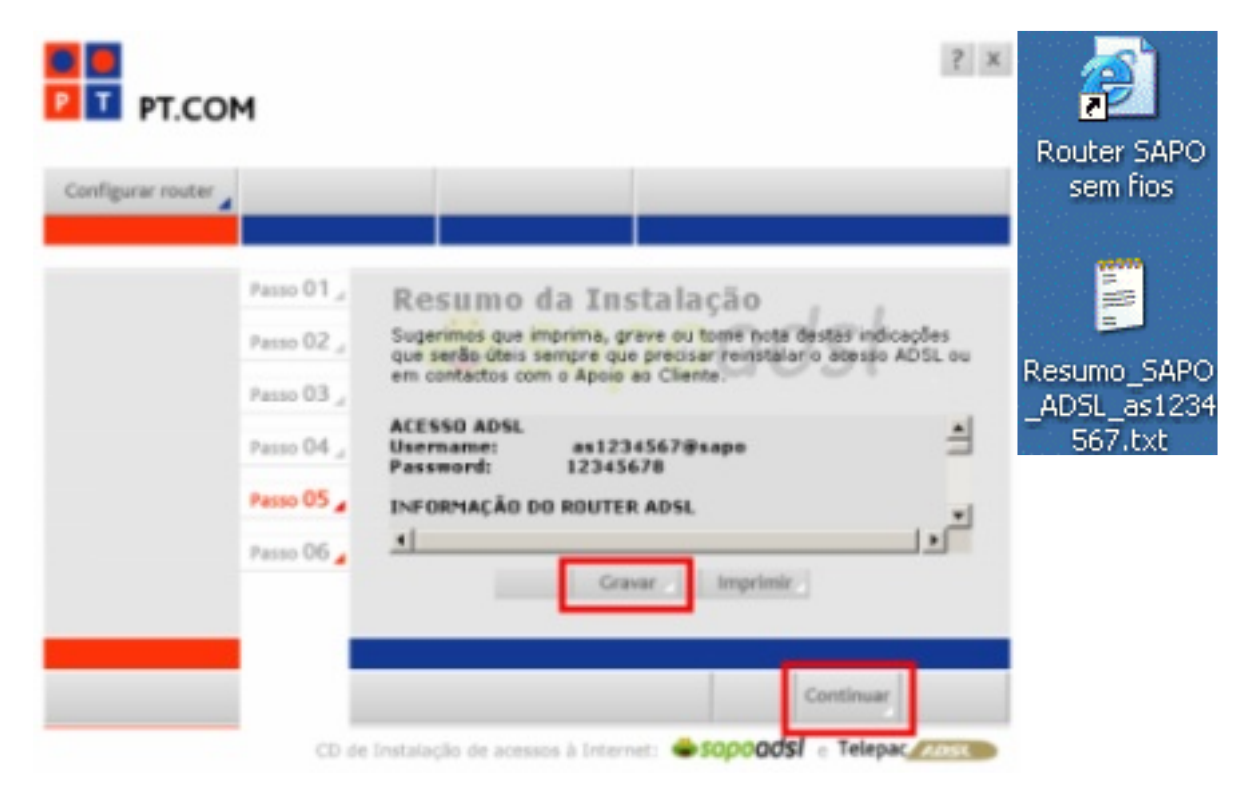

14. Clique em 'Terminar'.

O seu Router está agora configurado para a ligação ADSL.

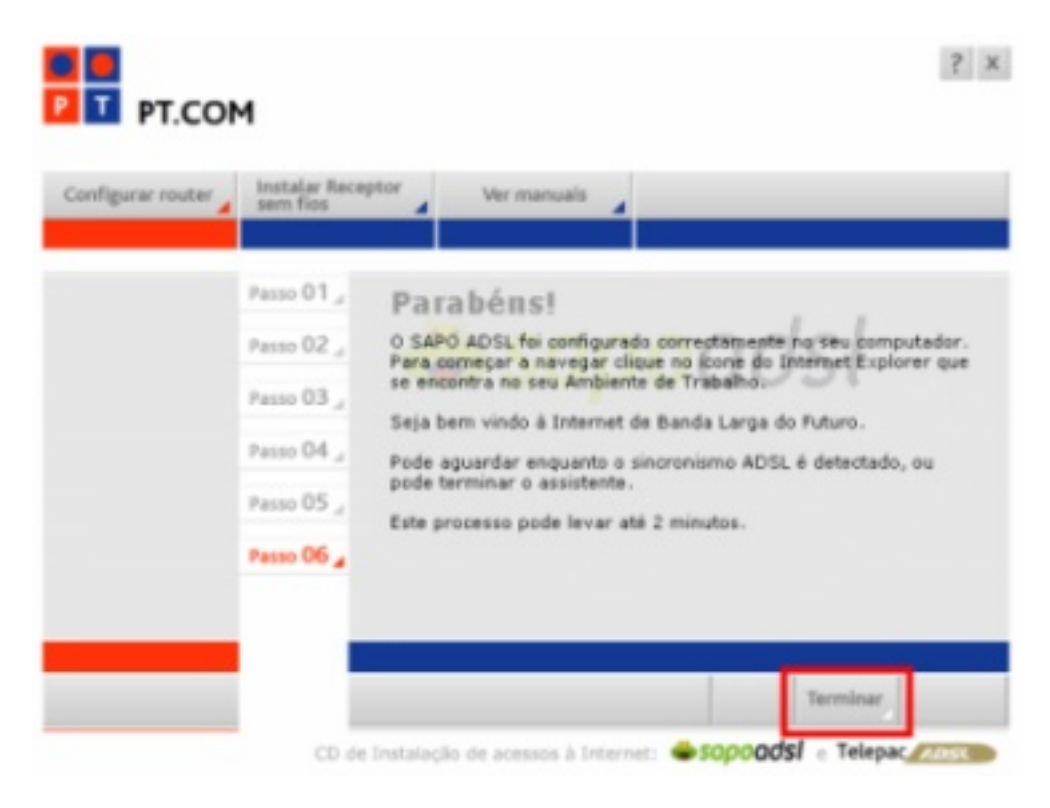

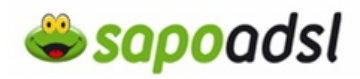

## Por Browser em Routed (Explorador de Internet).

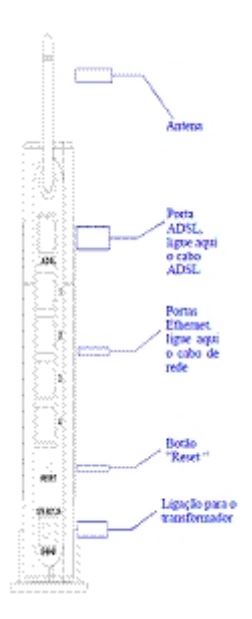

1. Ligue o transformador ao Router e à Electricidade.

**2.** A Luz >Power deve acender e permanecer ligada, a Luz Status deve acender e começar a piscar ao fim de alguns segundos.

**3.** ligue o cabo RJ45 do seu computador até ao D-Link. A primeira vez que configurar o D-Link, é recomendável que use um único computador ligado ao Router.

**4.** Para aceder ao menu de configuração do D-Link, deve digitar na barra de endereços http://192.168.1.1.

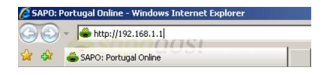

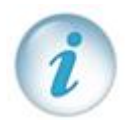

Se é a primeira vez que está a configurar o equipamento, deverá efectuar os seguintes passos.

Dê um duplo clique no ícone da ligação que estiver a usar, clique em Propriedades.

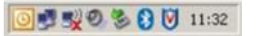

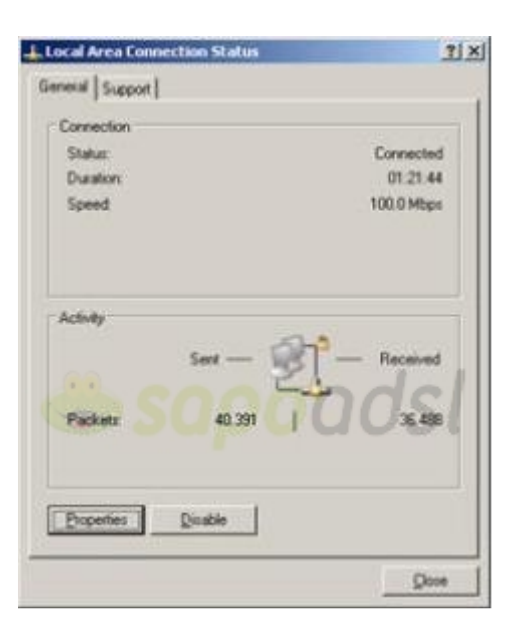

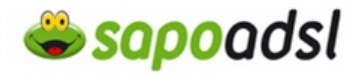

Clique duas vezes em 'TCP/IP', seleccione 'obter um endereço IP automaticamente' e prima 'OK'.

| Local Area Connec      | tion Properties             | 21                 |
|------------------------|-----------------------------|--------------------|
| ieneral Authentication | on Advanced                 |                    |
| Connect using:         |                             |                    |
| Beatek RTL8            | 39 Family PCI Fast Et       | Configure          |
| This connection uses   | the following items:        | 051                |
| Client for Mix         | crosoft Networks            |                    |
| 🗹 🛃 File and Prin      | ter Sharing for Microsoft N | etworks            |
| Internet Prot          | ocol (TCP/IP)               |                    |
|                        |                             |                    |
| 100000                 | 1                           |                    |
| lostal                 | Urinital                    | Properties         |
| Description            |                             |                    |
| Transmission Contr     | ol Protocol/Internet Protoc | col. The default   |
| wide area network      | protocol that provides con  | nmunication        |
| doross diverse inte    | ICONFIDUROU NOWIORS.        |                    |
| Show icon in notif     | ication area when connect   | ted                |
| Notity me when th      | is connection has limited   | or no connectivity |
|                        |                             |                    |
|                        |                             |                    |
|                        | OK                          | 1 Carcal           |
|                        | ON                          | Cancer             |

**5.** Digite a Password que escolheu no 'Passo 8' e prima 'Login'.

| Internet Protocol (TCP/IP) Pro                                                                         | perties                                                                        | ? ×        |
|----------------------------------------------------------------------------------------------------|--------------------------------------------------------------------------------|------------|
| General Alternate Configuration                                                                        | 1                                                                              |            |
| You can get IP settings assigned<br>this capability. Otherwise, you ne<br>the appropriate IP settings. | d automatically if your network suppo<br>eed to ask your network administrator | rts<br>for |
| C Dbtain an IP address auto                                                                            | matically                                                                      |            |
| C Uge the following IP addre                                                                           | sk.                                                                            |            |
| (Pladdress                                                                                             |                                                                                |            |
| Sybret mask:                                                                                           | 1 1 1 1 1 1 1 1 1 1 1 1 1 1 1 1 1 1 1                                          |            |
| Detail biterio/                                                                                        |                                                                                | _          |
| Obtain DNS server addres                                                                               | s automatically                                                                |            |
| C Use the following DNS ser                                                                            | ver addresses                                                                  |            |
| Evelened DNS server.                                                                                   |                                                                                |            |
| Alternate DNS server                                                                                   | and the second                                                                 | _          |
|                                                                                                    | Adyanci                                                                        | ed         |
|                                                                                                    | ОК С                                                                           | ancel      |

## 6. Aceda ao menu 'Home' - 'Wan'.

| Login Please log in to continue       | Read                       | Home                                                                            | Advanced                                                                                                    | Tools                                                                                    | Status                                                                                               | Help                                       |
|---------------------------------------|----------------------------|---------------------------------------------------------------------------------|----------------------------------------------------------------------------------------------------|------------------------------------------------------------------------------------------|----------------------------------------------------------------------------------------------------|--------------------------------------------|
| Login Name O admin<br>Password •••••• | Wizerd<br>Wireless<br>W/AN | Setup Wize<br>The DSL-CSD<br>networking, Tr<br>(Internet Send<br>within minutes | ard<br>41 is an ADSL Router ide<br>is setup wicard will guide<br>se Provider), The DSL-66<br>s. Please follow the setup | al for home network<br>you to configure the<br>QAT's easy setup w<br>wizard step by step | ing and small busines<br>IDSL-GS04T to connec<br>II allow you to have into<br>to configure the DSL-G | s<br>: to your ISP<br>imet access<br>i604T |
|                                       | DHCP                       |                                                                                 | 1                                                                                                    | Run Wizard                                                                               |                                                                                                    |                                            |
|                                       | DynamicDNS                 |                                                                                 |                                                                                                    |                                                                                          |                                                                                                    | C)<br>Help                                 |

# Portal de Ajuda SAPO

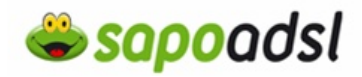

i

Se não consegue aceder ao seu D-Link necessita de repor as configurações de fábrica, poderá efectuar um Reset, se não sabe como o fazer clique <u>aqui</u>.<sup>[w]</sup>

| ATM VC Setting   |             |
|------------------|-------------|
| PVC              | Pvc0 💌      |
| VPI              | 0           |
| VCI              | 35          |
| Virtual Circuit  | Enabled 💌   |
| WAN Setting      |             |
| PPPoE/PPPoA      |             |
| User Name        | usemame     |
| Password         | ****        |
| Connection Type  | PPPoE LLC   |
| мто              | 1400 bytes  |
| MRU              | 1492 bytes  |
| Default Route    | Enabled     |
| NAT              | Enabled 💌   |
| Firewall         | [Fnabled] - |
| IP Control       | Dynamic IP  |
| Static IP        | 0000        |
| ATM              |             |
| Service Category | UBR -       |
| PCR              | kbps        |
| SCR              | kbps        |
|                  | Ø 🕴         |

**7.** Seleccione 'Pvc0', 'VPI': 0, 'VCI': 35, 'Virtual Circuit': Enabled, 'WAN Setting': PPPoE/PPPoA, insira o seu 'Username' ('Identificação de Utilizador') e 'Password' ('Palavra-passe') do seu Sapo Adsl, 'Connection Type' PPPoE LLC, clique em 'Apply'.

 Aceda a 'Tools' -'System' - prima 'Save and Reboot'.

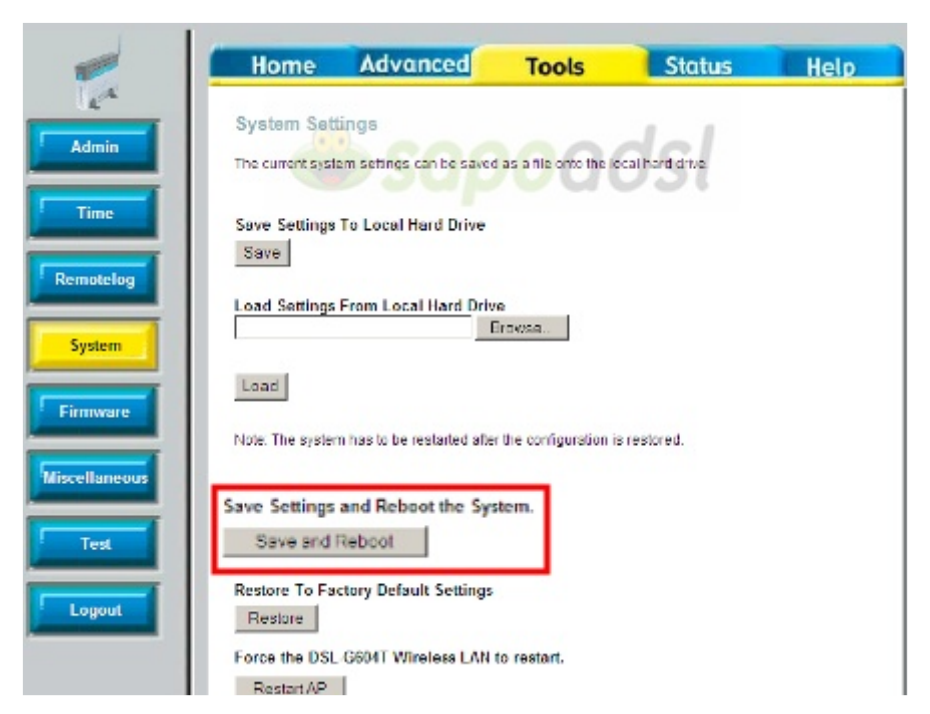

O

Apply Cancel Help

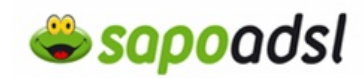

9. Aceda ao menu 'Status' - 'Connection Status'.

| Home                | Setup         | Advanced                                                    | Tools               | Status            | Help           |  |  |
|---------------------|---------------|-------------------------------------------------------------|---------------------|-------------------|----------------|--|--|
|                     |               |                                                             |                     |                   |                |  |  |
| Status              |               |                                                             |                     |                   |                |  |  |
| The Status section  | on allows you | to view the Status /                                        | Statistics of diffe | erent connections | and interfaces |  |  |
| Network Stati       | stics View t  | he Statistics of diffe                                      | rent interfaces -   | Ethernet / DSL.   |                |  |  |
| Connection S        | tatus View t  | he Status of differer                                       | t connections.      |                   |                |  |  |
| <b>DHCP</b> Clients | View t        | View the list of DHCP clients.                              |                     |                   |                |  |  |
| DSL Status          | View t        | View the Status & Statistics of broadband (DSL) connection. |                     |                   |                |  |  |
| Product Inform      | nation View t | he Product Informat                                         | ion and Softwar     | e Versions.       |                |  |  |
| System Log          | View t        | he Log messages.                                            |                     |                   |                |  |  |

Neste painel pode verificar o estado da ligação, bem como ligar ou desligar a mesma.

| Connection Sta | itus  |             |             |             |              |  |
|----------------|-------|-------------|-------------|-------------|--------------|--|
| LAN            |       |             |             |             |              |  |
|                |       | MAC Address |             | 00:11       | :95:9A:C8:81 |  |
|                |       | IP Address  |             | 192,168,1.1 |              |  |
|                |       | Subnet Mask |             | 255.2       | 55.255.0     |  |
|                |       | DHC         | P Server    | Runni       | ing          |  |
| WAN            |       |             |             |             |              |  |
| Description    | Туре  | IP          | State       |             | Action       |  |
| Connection 1   | pppoe | N/A         | Disconnecte |             | Connect      |  |
|                |       |             | Re          | afresh      |              |  |